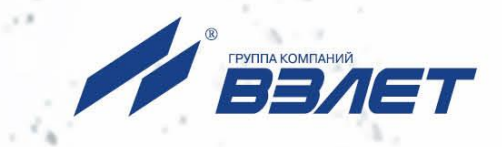

# преобразователь измерительный ВЗЛЕТ АС

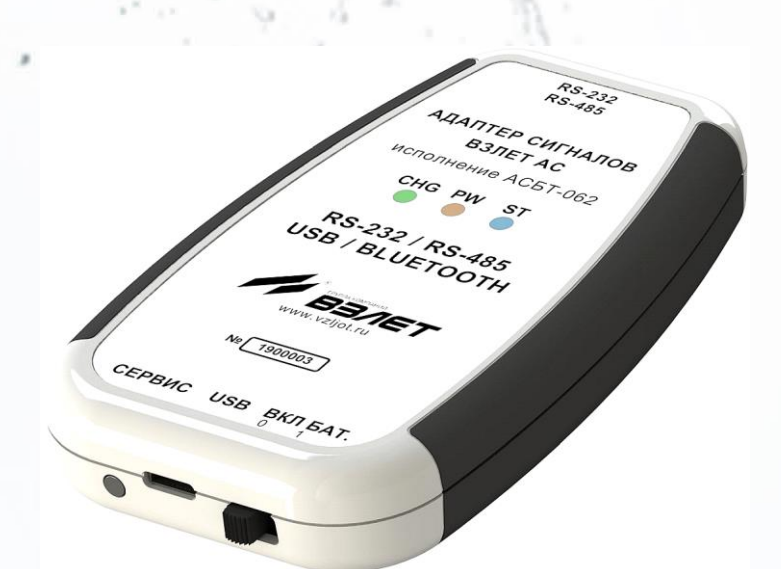

# АДАПТЕР СИГНАЛОВ

ИСПОЛНЕНИЕ АСБТ-062

(адаптер сети Bluetooth)

# РУКОВОДСТВО ПО ЭКСПЛУАТАЦИИ

В56.00-00.00 РЭ

EHC

Россия, Санкт-Петербург

Сделано в России

Система менеджмента качества АО «ВЗЛЕТ» сертифицирована на соответствие ГОСТ Р ИСО 9001-2015 (ISO 9001:2015)

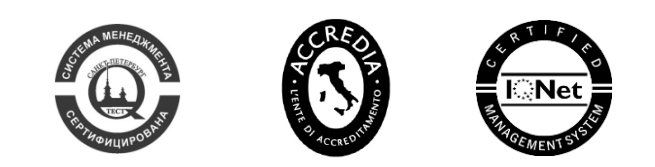

### \* \* \*

### АО «ВЗЛЕТ»

ул. Трефолева, 2БМ, г. Санкт-Петербург, РОССИЯ, 198097

E-mail: mail@vzljot.ru

### www.vzljot.ru

### Call-центр 🕿 8 - 8 0 0 - 3 3 3 - 8 8 8 - 7

бесплатный звонок оператору

для соединения со специалистом по интересующему вопросу

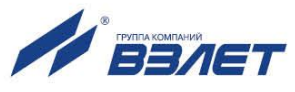

### СОДЕРЖАНИЕ

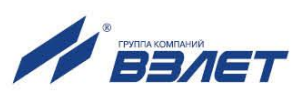

Настоящий документ распространяется на преобразователь измерительный «ВЗЛЕТ АС» (адаптер сигналов) исполнения АСБТ-062 – адаптер сети Bluetooth (далее – адаптер) и предназначен для ознакомления с устройством и порядком эксплуатации адаптера.

В связи с постоянной работой над усовершенствованием прибора, в адаптере возможны отличия от настоящего руководства, не влияющие на функциональные возможности прибора.

ПЕРЕЧЕНЬ ПРИНЯТЫХ СОКРАЩЕНИЙ

- ПК персональный компьютер;
- ПО программное обеспечение.

\* \* \*

- Преобразователь измерительный «ВЗЛЕТ АС» соответствует требованиям Технического регламента Таможенного союза ТР ТС 020/2011 «Электромагнитная совместимость технических средств» (регистрационный номер декларации о соответствии TC N RU Д-RU.AB72.B.01417).
- Преобразователь измерительный «ВЗЛЕТ АС» соответствует требованиям ТУ 4217-056-4432050-2014 (В56.00-00.00 ТУ) при соблюдении потребителем условий транспортирования, хранения и эксплуатации, установленных в руководстве по эксплуатации.

Удостоверяющие документы размещены на сайте www.vzljot.ru

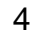

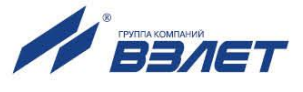

# ГАРАНТИИ ИЗГОТОВИТЕЛЯ

- I. Изготовитель гарантирует соответствие преобразователей измерительных «ВЗЛЕТ АС» (адаптеров сигналов) исполнения АСБТ-062 техническим условиям в пределах гарантийного срока, указанного в паспорте на изделие, при соблюдении следующих условий: хранение, транспортирование, подключение и эксплуатация изделия осуществляются в соответствии с требованиями эксплуатационной документации.
- II. В случае выхода оборудования из строя, гарантийный ремонт производится в головном или региональных сервисных центрах, авторизированных по работе с оборудованием торговой марки Взлет, при соблюдении условий эксплуатации и требований, указанных в эксплуатационной документации.
- III. Изготовитель не несет гарантийных обязательств в следующих случаях:
  - а) отсутствует паспорт на изделие;
  - б) изделие имеет механические повреждения;
  - в) изделие хранилось, транспортировалось, подключалось или эксплуатировалось с нарушением требований эксплуатационной документации на изделие;
  - г) изделие подвергалось разборке и доработке;
  - д) гарантия не распространяется на расходные материалы и детали, имеющие ограниченный срок службы.

Информация по сервисному обслуживанию представлена на сайте http: <u>www.vzljot.ru</u> в разделе Сервис.

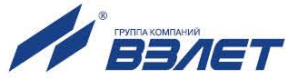

# 1. ОПИСАНИЕ И РАБОТА

### 1.1. Назначение

Переносной преобразователь измерительный «ВЗЛЕТ АС» (адаптер сигналов) исполнения АСБТ-062 предназначен для организации непосредственного сбора информации с теплосчетчиков, измерительно-вычислительных комплексов и т.п., имеющих предназначенный для этого интерфейс RS-232 или RS-485.

Адаптер исполнения АСБТ-062 позволяет подключить к персональному компьютеру (ПК) приборы с интерфейсами RS-232 или RS-485 посредством USB соединения или по беспроводному интерфейсу Bluetooth. Одновременное использование интерфейсов RS-232 и RS-485 не допускается.

Адаптер допускается использовать для передачи информации от приборов коммерческого учета. Хранение и обработка передаваемых данных в адаптере не осуществляется.

### 1.2. Технические характеристики

1.2.1. Технические характеристики адаптера приведены в табл.1.

### Таблица 1

| Наименование параметра             |              | Зна              | чение параметра | а           |  |
|------------------------------------|--------------|------------------|-----------------|-------------|--|
| 1.Поддерживаемые типы интерфейсов  | USB          | Bluetooth        | RS-232          | RS-485      |  |
| 2. Характеристики интерфейсов:     |              |                  |                 |             |  |
| - стандарт интерфейса              | USB 2.0      | Bluetooth v.2.1+ | TIA/EIA-232     | TIA/EIA-485 |  |
|                                    | class        | EDR SPP          |                 |             |  |
|                                    | CDC          | до 200           |                 |             |  |
| - длина линии связи, м             | до 1,8       |                  | до 15           | до 1200     |  |
|                                    |              | до 115200        |                 |             |  |
| - скорость обмена данными, бит/с   | -            |                  | до 115200       | до 115200   |  |
| -                                  |              | -                |                 |             |  |
| - количество приборов в линии, шт. | -            |                  | -               | до 32       |  |
| 3. Напряжение питания (от шины     |              |                  |                 |             |  |
| USB), B *                          |              | (5 ±             | : 0,25)         |             |  |
| 4. Гальваническая изоляция (USB –  |              |                  |                 |             |  |
| RS-232, USB – RS-485), B           |              | 1                | 000             |             |  |
| 5. Потребляемая мощность, Вт **    | не более 2,5 |                  |                 |             |  |
| 6. Габаритные размеры, мм          | 105×62×17    |                  |                 |             |  |
| 7. Масса, г                        |              | не бо            | лее 200         |             |  |
| 8. Средняя наработка на отказ, ч   |              | 75               | 000             |             |  |
| 9. Средний срок службы, лет        |              |                  | 12              |             |  |
|                                    |              |                  |                 |             |  |

ПРИМЕЧАНИЯ:

\* Питание адаптера может осуществляется от шины USB ПК (постоянного тока) или от встроенного аккумулятора, (в автономном режиме), длительность непрерывной автономной работы не менее 10 часов. При подключении к USB одновременно осуществляется заряд аккумулятора.

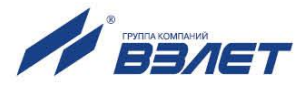

- \*\* При заряде аккумуляторной батареи.
- 1.2.2. Для управления адаптером могут использоваться операционные системы Windows Vista, Vistax64, XP, XPx64, 2000, Server 2003, Server 2003x64, Windows 7, Windows 7x64, Windows 10, Windows 10x64.
- 1.2.3. Адаптер допускается эксплуатировать в следующих условиях внешних воздействий:
  - температура окружающего воздуха от 5 до 50 °C;
  - относительная влажность воздуха не более 80 % при температуре до 35 °C, без конденсации влаги;
  - атмосферное давление от 66,0 до 106,7 кПа;
  - вибрация в диапазоне от 10 до 55 Гц с амплитудой до 0,35 мм. Адаптер соответствует степени защиты IP30 по ГОСТ 14254.
- 1.2.4. Внешний вид адаптера приведен в Приложении А.

### 1.3. Состав

Комплект поставки адаптера приведен в табл.2.

#### Таблица 2

| Наименование                                                                                                    | Кол.   |
|----------------------------------------------------------------------------------------------------|--------|
| 1. Преобразователь измерительный «ВЗЛЕТ АС» исполнения<br>АСБТ-062                                                         | 1      |
| 2. Интерфейсный кабель RS-232/RS-485 для подключения приборов                                                              | 1      |
| 3. Интерфейсный кабель USB-A - microUSB                                                                                    | 1      |
| <ul> <li>4. Эксплуатационная документация в составе:</li> <li>- паспорт;</li> <li>- руководство по эксплуатации</li> </ul> | 1<br>1 |

Эксплуатационная документация и карты заказа на адаптер и другую продукцию, выпускаемую фирмой «ВЗЛЕТ», размещены на сайте по адресу **www.vzljot.ru**.

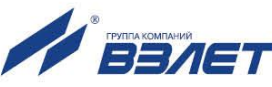

# 1.4. Устройство и работа

### 1.4.1. Принцип работы

При подключении адаптера по интерфейсам Bluetooth или USB к персональному компьютеру (ПК), в последнем создаются виртуальные СОМ-порты, с которым могут работать без изменения программного обеспечения различные устройства (контроллеры, модемы, терминальные программы и т.п.). При этом обеспечивается полная совместимость прикладного программного обеспечения, использующего СОМ-порт стандартным образом.

Для обеспечения связи с ПК требуется, чтобы в его настройках был включен интерфейс Bluetooth в соответствующем пункте меню.

#### 1.4.2. Перечень поддерживаемых приборов

Адаптер поддерживает информационный обмен со следующими тепловычислителями:

- Взлет-ТСРВ;
- тепловычислители других фирм (КМ-5 и КМ-5-6И, ВИС.Т, SA-94, ТЭМ-104/106/05М1/05М3, Террос, ВКТ-5/7/9, Магика, МКТС, Эско-Т и Эско-МТР06, ИМ-2303, Эльф, Supercal, СПТ).

### 1.4.3. Описание конструкции

Конструктивно адаптер выполнен в виде отдельного блока со встроенным аккумулятором.

На лицевой стороне адаптера расположены три светодиода для визуального контроля работы адаптера (рис. а. Приложение А):

- зеленый, «СНС»;
- оранжевый, «PW»;
- голубой, «ST».

Режимы работы светодиодных индикаторов:

| Обозначение | Режим свечения | Описание события                                 |
|-------------|----------------|--------------------------------------------------|
| CHG         | постоянно      | подключение по USB, аккумулятор за-<br>ряжен     |
| CHG         | прерывисто     | заряд аккумулятора                               |
| PW          | постоянно      | работа от батареи или от USB                     |
| PW          | прерывисто     | работа от батареи, батарея разряжена             |
| ST          | постоянно      | подключение по Bluetooth, порт открыт            |
| ST          | прерывисто     | сервисный режим - настройка канала<br>Bluetooth; |

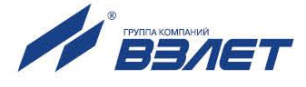

На верхнем торце корпуса адаптера расположен разъем типа 8P8C (RJ45) (рис.б. Приложение А), который предназначен для подключения целевого прибора посредством комплектного интерфейсного кабеля RS-232/RS-485.

Назначение контактов в штекере 8Р8С приведено в табл.3

#### Таблица 3

| Номер контакта | Назначение контакта |
|----------------|---------------------|
| 1              | RS232_TXD           |
| 2              | RS232_RXD           |
| 3              | RS485_DATA-         |
| 4              | RS232_RTS           |
| 5              | RS232_CTS           |
| 6              | RS485_DATA+         |
| 7              | RS_GND              |
| 8              | RS_GND              |

Одновременное использование интерфейсов RS-232 и RS-485 не поддерживается.

На данном разъеме расположены также 2 светодиода:

- зеленый индикатор передача данных в целевой прибор;
- желтый индикатор передача данных из целевого прибора;

На нижнем торце корпуса адаптера расположены (рис. в. Приложение А):

- кнопка перехода в режим настройки. Кнопка перехода в режим настройки предназначена для настройки канала Bluetooth. Режим настройки доступен только при подключении по USB. В автономном режиме переход в режим сервис не происходит.
- разъем microUSB. Разъем microUSB предназначен:
- организации непосредственной связи «ноутбук-прибор»;
- настройки канала Bluetooth;
- заряда аккумулятора.
- выключатель питания от батареи. Выключатель питания от батареи предназначен для включения питания от аккумулятора в автономном режиме.

Для включения питания от аккумуляторной батареи – передвинуть движок в положение «1». Для выключения – «0». При этом должен включиться индикатор «PW», постоянно (или прерывисто, если аккумулятор разряжен).

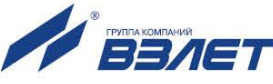

## 1.5. Маркировка

На лицевой панели корпуса адаптера указываются:

- наименование и обозначение прибора;
- логотип фирмы-изготовителя;
- заводской номер;
- обозначение разъемов;
- обозначение светодиодных индикаторов.

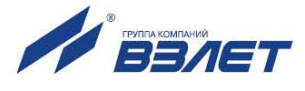

# 2. ЭКСПЛУАТАЦИОННЫЕ ОГРАНИЧЕНИЯ

- 2.1. После транспортировки изделия к месту эксплуатации при отрицательной температуре окружающего воздуха и внесении его в помещение с положительной температурой следует, во избежание конденсации влаги, выдержать изделие в упаковке не менее 3-х часов.
- 2.2. В месте использования по назначению адаптера, должны обеспечиваться:
  - условия эксплуатации в соответствии с требованиями эксплуатационной документации;
  - наличие свободного доступа и удобства эксплуатации адаптера.
- 2.3. При вводе адаптера в эксплуатацию должно быть проверено:
  - правильность подключения адаптера и приборов учета в соответствии со схемами соединения и подключения;
  - соответствие напряжения питания адаптера требуемым техническим характеристикам.

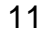

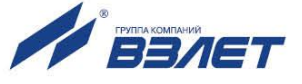

# 3. ПОДГОТОВКА К РАБОТЕ

### 3.1. Установка драйвера USB-COM моста адаптера

Вставьте в привод CD-ROM компакт-диск с программным обеспечением (ПО) адаптера. В появившемся на экране ПК окне найдите установочный файл setup.exe. Выполните двойной щелчок мышкой по наименованию файла и дождитесь окончания работы программы установки.

# 3.2. Настройка СОМ-порта ПК

После подключения адаптера к ПК автоматически определяется дополнительный USB Serial Port (COMx). Просмотр параметров порта доступен в окне Диспетчера устройств Windows (рис.1): Пуск — Настройка — Панель управления — Система — Оборудование — Диспетчер устройств — Порты (COM и LPT).

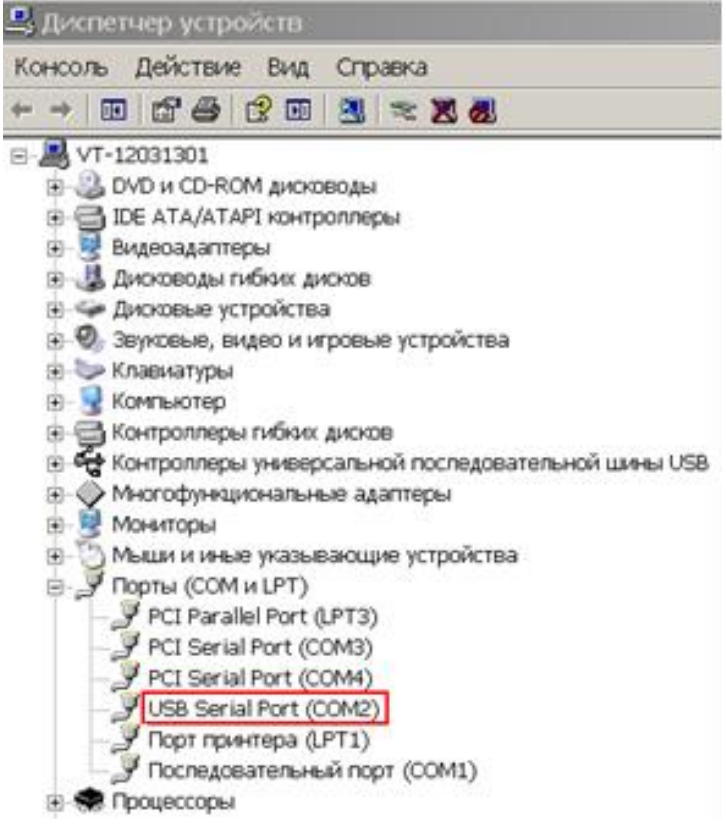

### Рис.1. Вид окна Диспетчера устройств Windows.

В зависимости от используемого для работы с приборами ПО может потребоваться дополнительная настройка СОМ-порта, например, переопределение номера СОМ-порта.

Для переопределения номера СОМ-порта необходимо выполнить двойной щелчок мышкой по строке USB Serial Port (COMx). В

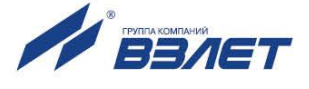

открывшемся окне (рис.2) выбрать вкладку **Port Setting** и нажать кнопку **<Advanced**>.

| OVCTBA: USB Serial Port (CON                                                                                                    | 42)<br>musl | ?               |
|----------------------------------------------------------------------------------------------------|-------------|-----------------|
| There is a country there is a country of the country of the countr | sees [      |                 |
| Bits per second                                                                                                    | 9600        | •               |
| <u>D</u> ata bits:                                                                                                    | 8           | •               |
| <u>P</u> anity.                                                                                                    | None        | •               |
| Stop bits:                                                                                                    | 1           | •               |
| Elow control                                                                                                    | None        | •               |
|                                                                                                    | hanna       | Pastore Dafa de |

### Рис.2. Вид окна свойств USB Serial Port (COMx).

Затем в окне Advanced Settings for COMx (рис.3) для параметра COM Port Number из списка назначить свободный СОМ-порт и нажать кнопку <OK>.

| variated bettings for the                                         |                                                 |                               |     |          |
|-------------------------------------------------------------------|-------------------------------------------------|-------------------------------|-----|----------|
| COM Port Number: COM2                                             | 2                                               |                               | [   | OK       |
| USB Transfer Sizes                                                |                                                 |                               | — ī | Cancel   |
| Select lower settings to correct Select higher settings for faste | t performance problems at lov<br>r performance. | v baud rates.                 | 1   | Defaults |
| Receive (Bytes):                                                  | 4096 💌                                          |                               |     |          |
| Transmit (Bytes):                                                 | 4096 💌                                          |                               |     |          |
| BM Options                                                        |                                                 | Miscellaneous Options         |     |          |
| Select lower settings to correct                                  | t response problems.                            | Serial Enumerator             | 1   |          |
| Latencu Timer (monc)                                              | 16                                              | Serial Printer                | Г   |          |
| contray times (moot)                                              | 1.0                                             | Cancel If Power Off           | Г   |          |
| Timeouts                                                          |                                                 | Event On Surprise Removal     |     |          |
|                                                                   |                                                 | Set RTS On Close              | Г   |          |
| Minimum Head Timeout (msec                                        | at 10 🗼                                         | Disable Modem Ctrl At Startup | Г   |          |
| Minimum Write Timeout (moet                                       | • 0 1                                           |                               |     |          |

Рис.3. Вид окна Advanced Settings for COMx.

ВНИМАНИЕ! Отключение кабеля связи ПК с адаптером при открытом СОМ-порте приводит к возникновению ошибок в работе программного обеспечения, использующего данный СОМ-порт. Для восстановления работоспособности адаптера может потребоваться перезагрузка компьютера.

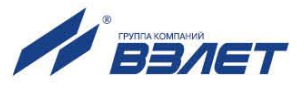

# 3.3. Настройка модуля Bluetooth адаптера

- 3.3.1. Для выполнения настройки модуля Bluetooth адаптера аккумулятор не должен быть разряжен и должны быть установлены драйверы USB-COM моста адаптера (см. п.3.1).
- 3.3.2. Подключите адаптер к компьютеру кабелем связи по интерфейсу USB.
- 3.3.3. Нажмите на адаптере кнопку перехода в режим настройки. Индикатор «ST» голубого цвета должен перейти в режим прерывистого свечения.
- 3.3.4. На ПК запустите установленную с компакт-диска программу «Настройка Bluetooth-адаптера».
- 3.3.5. Выберите «**COM порт**», соответствующий номеру порта USB-COM моста адаптера ПК и нажмите кнопку «**Определить**» (рис.4):

| Настройки связи |              |            |
|-----------------|--------------|------------|
| СОМ-порт        | COM3         | •          |
| Скорость        | COM1<br>COM4 | Определить |
|                 | COM3         |            |
| Параметры адап  | тера         |            |
| Серийный н      | омер         |            |
| PI              | V-код        |            |
| Ско             | рость        | •          |
|                 |              |            |

Рис.4. Выбор СОМ-порта для связи с адаптером.

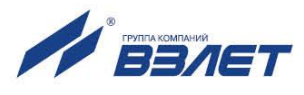

| СОМ-порт   | СОМЗ  | •              |      |
|------------|-------|----------------|------|
| Скорость   | 19200 | • Определ      | лить |
| Серийный н | юмер  | Vzljot_1300001 |      |
| DI         | N-код | 0000           |      |

3.3.6. Введите PIN-код и выберите скорость обмена с адаптером (рис.5):

### Рис.5. Ввод PIN-кода и скорости обмена с адаптером.

3.3.7. Нажмите кнопку «Записать». После появления окна (рис.6) нажать кнопку «ОК» и закрыть программу.

| ×                     | J |
|-----------------------|---|
| Запись прошла успешно |   |
| OK                    |   |

#### Рис.6. Завершение настройки.

3.3.6. Отключите адаптер от USB-порта компьютера. Индикатор «ST» должен погаснуть. Настройка Bluetooth адаптера завершена.

# 3.4. Настройка Bluetooth-соединения с персональным компьютером

3.4.1. Для подключения к адаптеру ПК должен иметь встроенный или внешний Bluetooth-модуль. Аккумулятор адаптера должен быть заряжен. Модуль Bluetooth адаптера должен быть настроен (см. п. 3.3).

Соединение по USB для настройки Bluetooth-соединения с ПК не требуется.

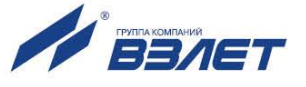

3.4.2. Включить питание адаптера. Для этого установить выключатель питания от батареи в положение «1» Индикатор «PW» оранжевого цвета должен перейти в режим постоянного свечения.

Ниже приведен порядок настройки связи с ПК на примере операционной системы Windows 7.

3.4.3. На ПК во всплывающей панели задач рядом с часами щелкните

мышью два раза по значку 😻 «Устройства Bluetooth» (рис.7):

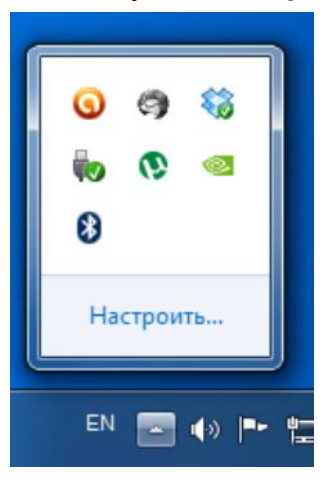

Рис.7. Вид всплывающей панели задач устройств Windows.

В появившемся окне (рис.8) нажать кнопку «Добавление устройства»:

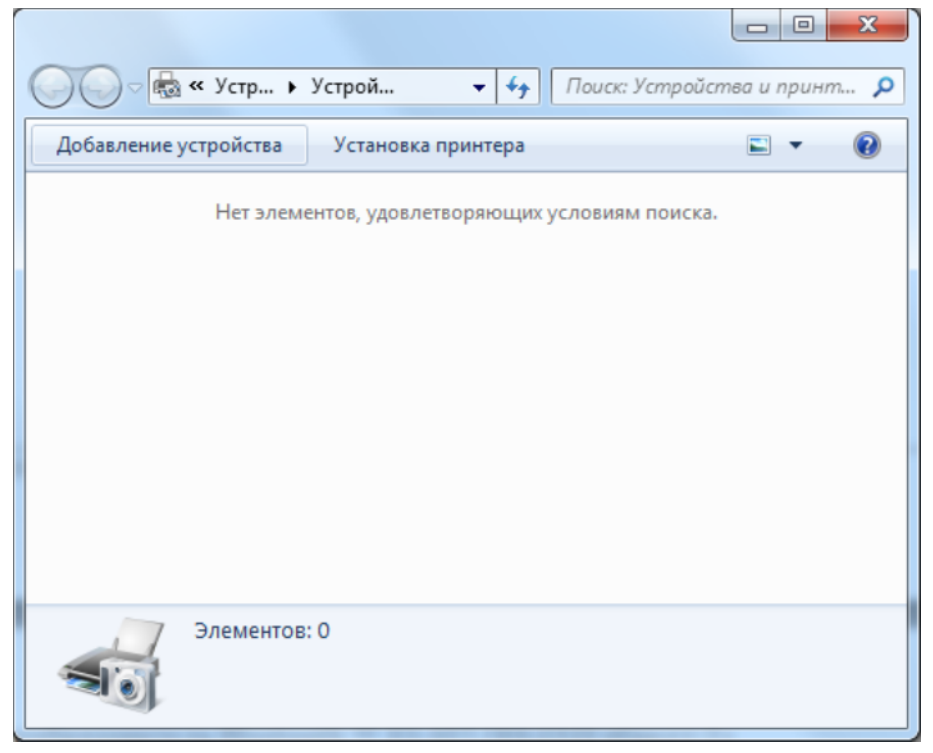

Рис.8. Вид окна «Добавление устройства»

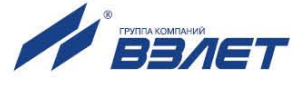

В списке найденных устройств необходимо выделить устройство с названием «Vzljot\_XXXXXX», где XXXXXX – серийный номер адаптера (рис.9), и нажать кнопку «Далее»:

| Куосега:FS-1035MFP:КМАDEE07<br>Веб-службы<br>Принтер | Куосега:FS-1130MFP:КМАDAE7E<br>Веб-службы<br>Принтер |
|------------------------------------------------------|------------------------------------------------------|
| Nokia3720<br>Bluetooth<br>Телефон                    | Vzljot_1300001<br>Bluetooth<br>Apyroe                |
| Телефон                                              | 🛶 Другое                                             |

### Рис.9. Выбор подключаемого устройства.

В появившемся окне (рис.10) ввести PIN-код (по умолчанию 0000) и нажать кнопку «Далее»:

| <b>(</b> | 💇 Добавление устройства                                                                  | ×              |
|----------|------------------------------------------------------------------------------------------|----------------|
|          | Введите код для подключения к устройству                                                 |                |
|          | Это позволит проверить правильность подбора устройства для<br>подключения.               | 0              |
|          | 0000                                                                                     |                |
|          | Код написан либо на самом устройстве, либо находится в<br>сопроводительной документации. | Vzljot_1300001 |
|          | Что делать, если не найден код образования пары устройства?                              |                |
|          |                                                                                          | Далее Отмена   |

Рис.10. Ввод PIN-кода.

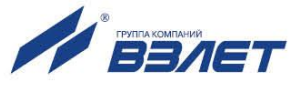

После этого операционная система автоматически установит необходимые драйверы и выведет сообщение об успешном добавлении устройства в систему (рис.11):

| Выполняет<br>установку.<br>прежде чем        | ся поиск драйверов и<br>Необходимо дождаты<br>1 устройство будет гот | при необходимости<br>ся завершения этого<br>гово к работе. | выполнит их<br>процесса, | 0              |
|----------------------------------------------|----------------------------------------------------------------------|------------------------------------------------------------|--------------------------|----------------|
| Чтобы про<br>проверьте,<br><u>принтеры</u> . | верить, правильно ли<br>отображается ли оно                          | установилось это ус<br>в разделе <u>Устройств</u>          | гройство,<br><u>а и</u>  | Vzljot_1300001 |
|                                              |                                                                      |                                                            |                          |                |
|                                              |                                                                      |                                                            |                          |                |

### Рис.11. Сообщение о добавлении устройства.

В списке устройств **Bluetooth** (рис.12) появится значок нового устройства:

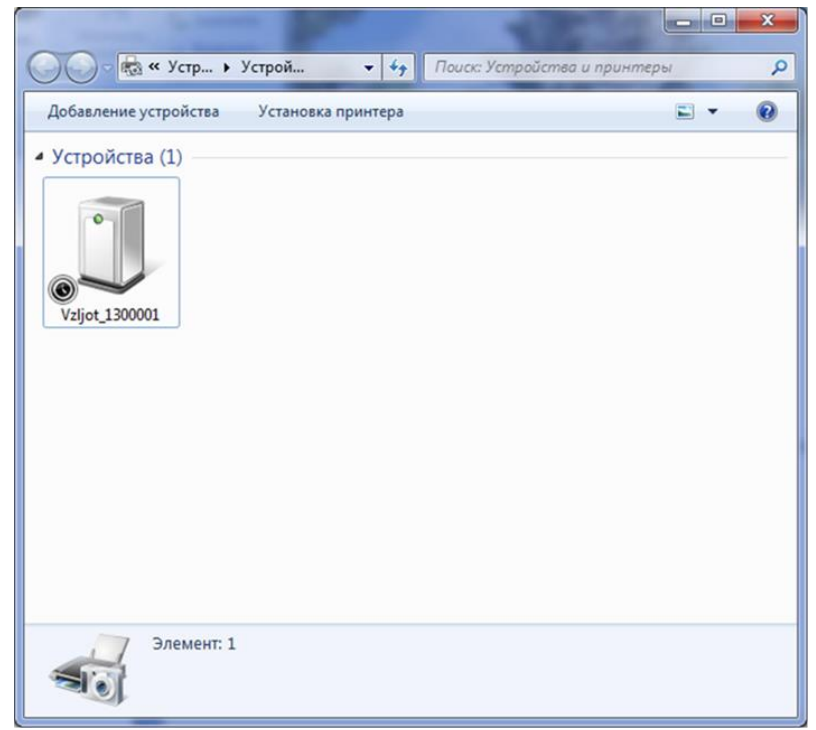

Рис.12. Значок адаптера.

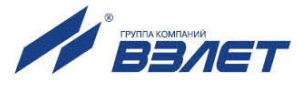

Необходимо выполнить двойной щелчок мышью по этому значку, в результате чего откроется окно со свойствами установленного устройства (рис.13):

| Свойства: Vzljot_1                                                    | 300001                                                                                       |
|-----------------------------------------------------------------------|----------------------------------------------------------------------------------------------|
| Vzljot_130                                                            | 10001                                                                                        |
| Сведения об устр                                                      | ойстве                                                                                       |
| Изготовитель:                                                         | Недоступно                                                                                   |
| Модель:                                                               | Недоступно                                                                                   |
| Номер модели:                                                         | Недоступно                                                                                   |
| Категории:                                                            | Другое                                                                                       |
| Описание:                                                             | Недоступно                                                                                   |
| Задачи устройств<br>Чтобы просмотре<br>правой кнопкой м<br>принтеры". | за<br>ть задачи для этого устройства, щелкните<br>ыши значок устройства в окне "Устройства и |
|                                                                       | ОК Отмена Применить                                                                          |

Рис.13. Окно со свойствами установленного устройства.

Необходимо перейти на вкладку «Службы» (рис.14) и проверить, что в списке «Службы Bluetooth» отмечен пункт «Последовательный порт (SPP) «Bluetooth» COMXX.

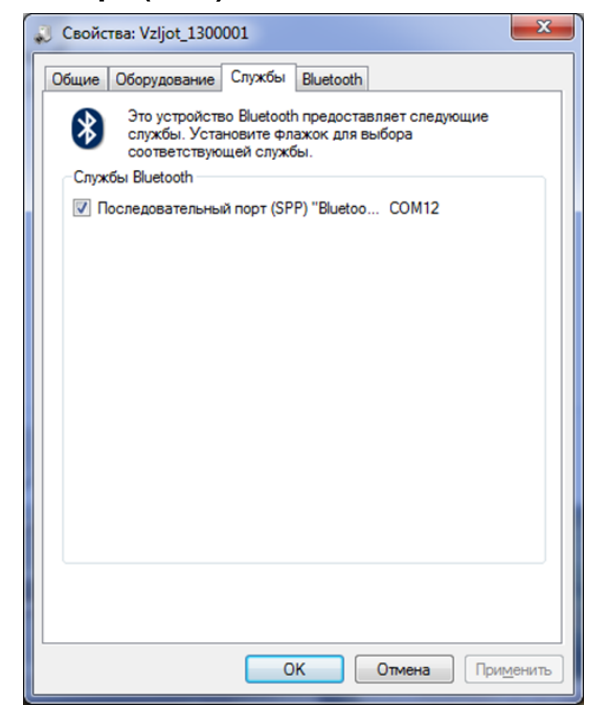

Рис.14. Окно «Службы Bluetooth».

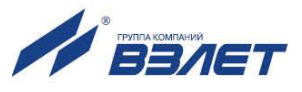

19

После этого в **Диспетчере устройств** (рис.15) должны появиться два виртуальных свободных номера СОМ-порта.

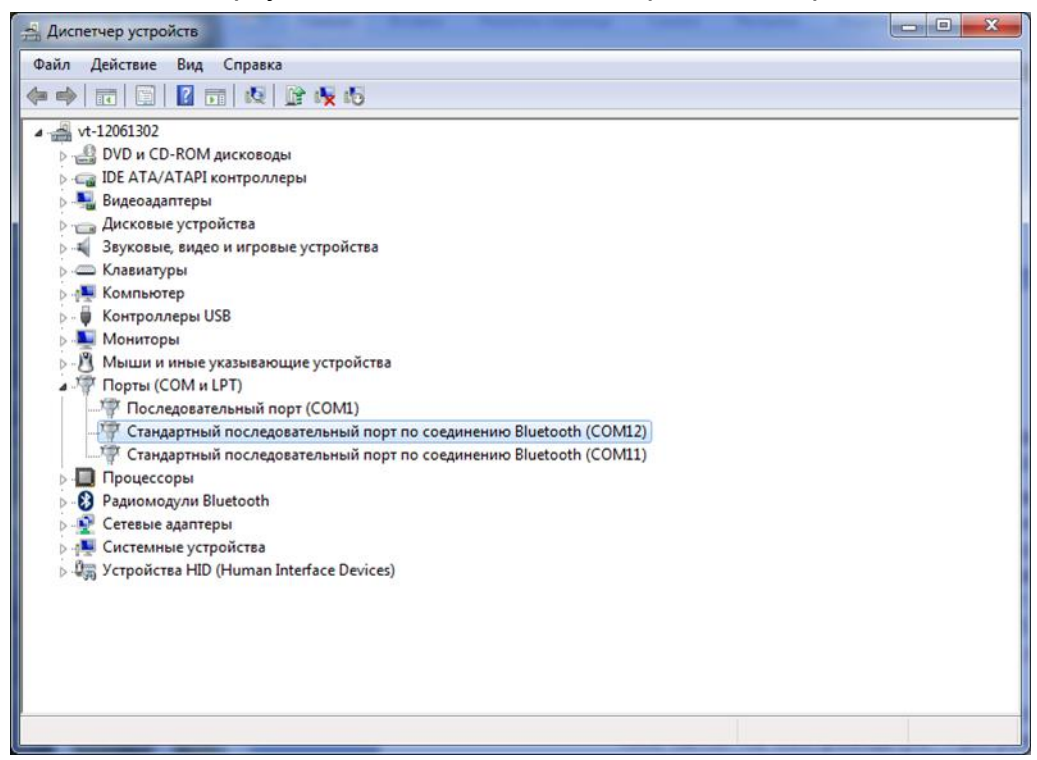

#### Рис.15. Окно «Диспетчер устройств».

Порт SPP – в приведенном примере настройки COM12 («serial port») используется для передачи данных в «прозрачном» режиме. При открытии этого порта в любой программе будет автоматически настроено Bluetooth-соединение с адаптером ACБT-062, и все данные, посылаемые в этот порт, будут переданы по радиоканалу и выведены через интерфейс RS-485 (RS-232). Факт соединения подтверждается свечением желтого светодиода «ST» на лицевой панели адаптера.

Это позволяет легко заменить существующую проводную линию связи на беспроводную. Программное обеспечение со стороны персонального компьютера практически не нуждается в какой-либо доработке. Следует только учесть, что в моменты установления и разрыва подключения по Bluetooth в порт RS-485 (RS-232) может отсылаться служебная информация в виде текстовых строк «CONNECTED», «PING», «NO CARRIER», завершающихся служебными ASCII-символами с кодами 13 («возврат каретки») и 10 («новая строка»).

Порт COM11 в нашем примере («config port») используется для удалённой настройки адаптера через Bluetooth-соединение.

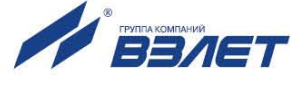

## 3.5. Подключение к прибору

Подключение прибора к ПК посредством адаптера может быть выполнено с помощью канала USB (рис.16) или с помощью канала Bluetooth (рис.17).

### 3.5.1 Порядок подключения прибора по каналу USB

- 3.5.1.1. Подключить адаптер к прибору с помощью интерфейсного кабеля RS-232/RS-485;
- 3.5.1.2. Подключить адаптер к ПК с помощью кабеля USB. Выключатель питания от батареи должен оставаться в положении «0»

Индикатор «PW» оранжевого цвета должен перейти в режим постоянного свечения, а индикатор «CHG» зеленого цвета – в режим постоянного или прерывистого – в зависимости от состояния аккумулятора.

3.5.1.3. В используемом для работы с приборами ПО необходимо выбрать СОМ-порт, соответствующий установленному в п. 3.2. Адаптер готов к работе.

После открытия СОМ-порта возможен обмен данными с приборами.

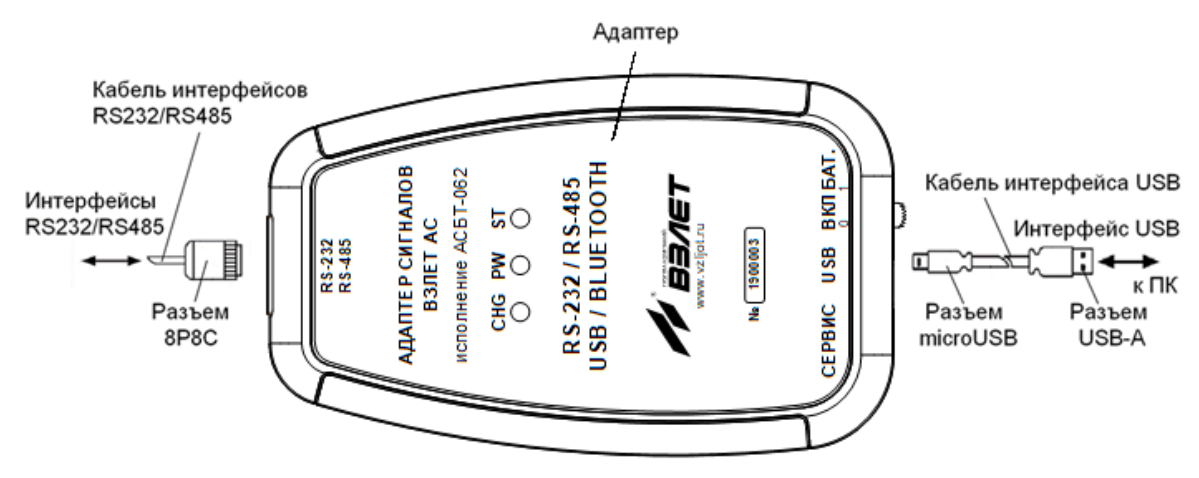

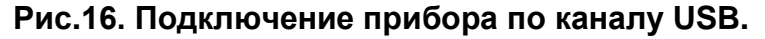

### 3.5.2 Порядок подключения прибора по каналу Bluetooth

- 3.5.2.1. Подключить адаптер к прибору с помощью интерфейсного кабеля RS-232/RS-485.
- 3.5.2.2. Перевести выключатель питания от батареи в положение «1».

Индикатор «PW» оранжевого цвета должен перейти в режим постоянного свечения.

Прерывистое свечение индикатора «PW» свидетельствует о разряженном состоянии аккумулятора. Рекомендуется зарядить аккумулятор.

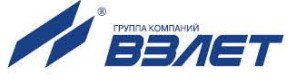

3.5.2.3. В используемом для работы с приборами ПО необходимо выбрать СОМ-порт, соответствующий установленному в п. 3.4. Адаптер готов к работе.

После открытия СОМ-порта возможен обмен данными с приборами. При этом индикатор "ST" голубого цвета должен перейти в режим постоянного свечения.

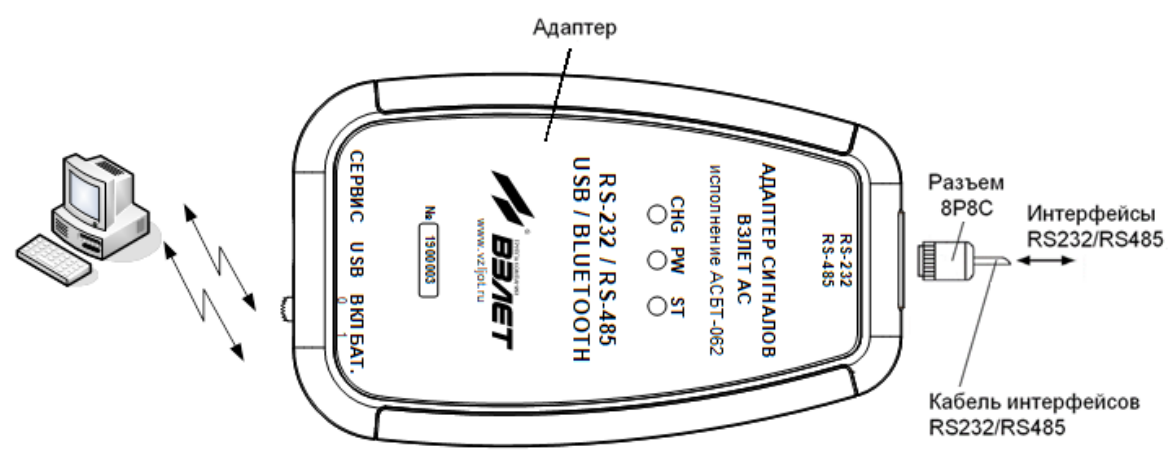

Рис.17. Подключение прибора по каналу Bluetooth.

3.5.2.4. Во время обмена данными с приборами светодиодные индикаторы на разъеме подключения интерфейсного кабеля RS-232/RS-485 отражают активность линий TXD – передачи данных в прибор и RXD – приема данных из прибора, независимо от используемого интерфейса связи с прибором или с ПК.

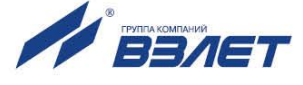

# 4. ТЕХНИЧЕСКОЕ ОБСЛУЖИВАНИЕ

- 4.1. При эксплуатации адаптер рекомендуется подвергать периодическому осмотру с целью контроля:
  - соблюдения условий эксплуатации;
  - отсутствия внешних повреждений адаптера;

Периодичность осмотра зависит от условий эксплуатации, но не должна быть реже одного раза в две недели.

4.2. Несоблюдение условий эксплуатации адаптера в соответствии с п.1.2.4 может привести к его отказу.

Внешние повреждения адаптера также могут вызвать отказ. При появлении внешних повреждений изделия или кабелей связи необходимо обратиться в сервисный центр или региональное представительство для определения возможности его дальнейшей эксплуатации.

- 4.3. Адаптер по виду исполнения и с учетом условий эксплуатации относится к изделиям, ремонт которых производится на специализированных предприятиях, либо предприятии-изготовителе.
- 4.4. Ремонт адаптера осуществляется:
  - в течение гарантийного срока предприятием-изготовителем;
  - по истечении гарантийного срока сервисными центрами, имеющими лицензию на ремонт изделий «ВЗЛЕТ АС».
- 4.5. Отправка адаптера для проведения ремонта должна производиться с паспортом адаптера.

В сопроводительных документах необходимо указывать почтовые реквизиты, телефон и факс отправителя, а также способ и адрес обратной доставки.

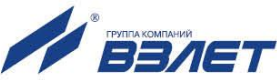

# 5. УПАКОВКА, ХРАНЕНИЕ И ТРАНСПОРТИРОВА-НИЕ

- 5.1. Адаптер упаковывается в индивидуальную тару категории КУ-2 по ГОСТ 23170 (картонная коробка). Туда же помещается паспорт прибора.
- 5.2. Хранение адаптера должно осуществляться в упаковке изготовителя в сухом отапливаемом в соответствии с требованиями группы 1 по ГОСТ 15150. В помещении для хранения не должно быть токопроводящей пыли, паров кислот и щелочей, а также газов, вызывающих коррозию и разрушающих изоляцию.

Адаптер не требует специального технического обслуживания при хранении.

- 5.3. Адаптер может транспортироваться автомобильным, речным, железнодорожным и авиационным транспортом (кроме негерметизированных отсеков) при соблюдении следующих условий:
  - транспортировка осуществляется в упаковке изготовителя;
  - отсутствует прямое воздействие влаги;
  - температура не выходит за пределы от минус 25 до 55 °C;
  - влажность не превышает 95 % при температуре 35 °C;
  - вибрация находится в диапазоне от 10 до 500 Гц с амплитудой до 0,35 мм и ускорением до 49 м/с<sup>2</sup>;
  - удары со значением пикового ускорения до 98 м/с<sup>2</sup>;
  - уложенные в транспорте адаптеры должны закрепляться во избежание падения и соударений.

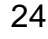

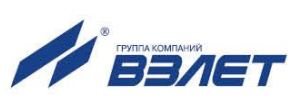

ПРИЛОЖЕНИЕ А. Внешний вид адаптера АСБД-062

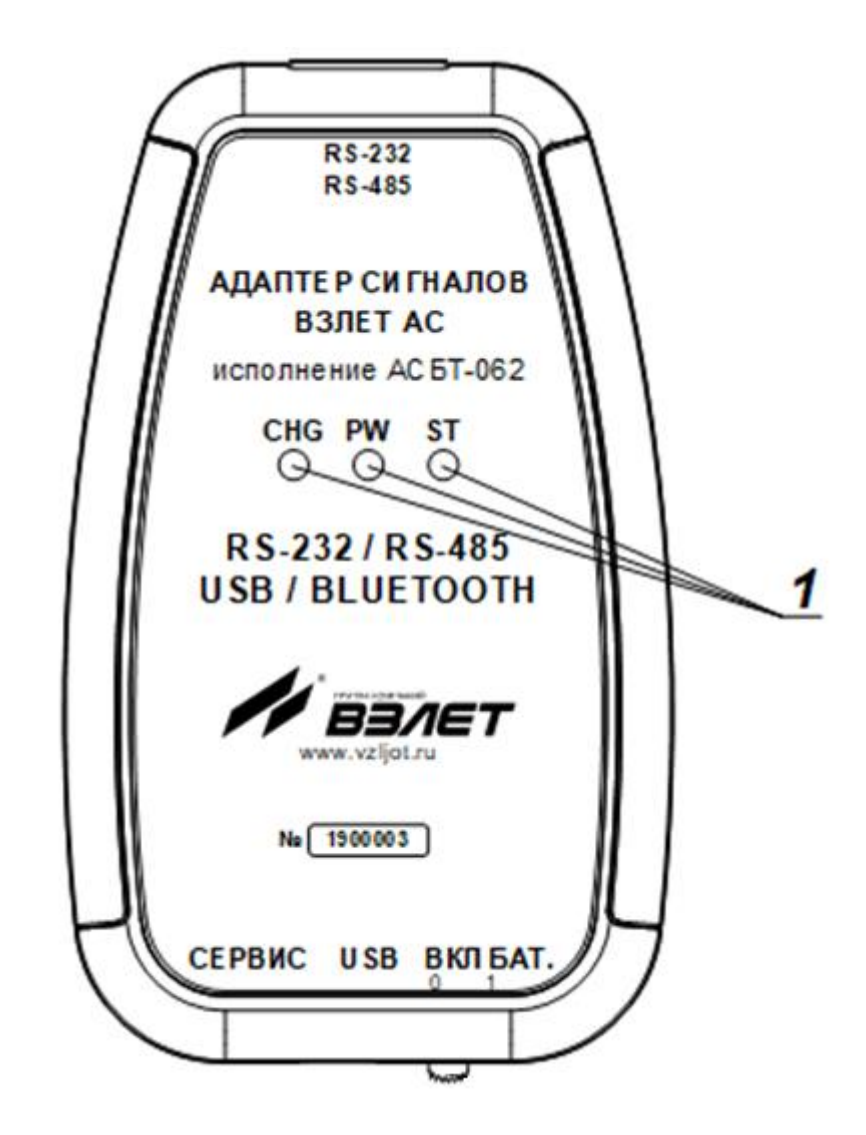

1 — светодиодные индикаторы контроля работы адаптера (зеленый: «СНG», оранжевый: «РW», голубой: «ST»).

а) лицевая сторона адаптера

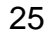

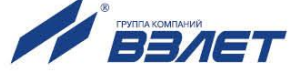

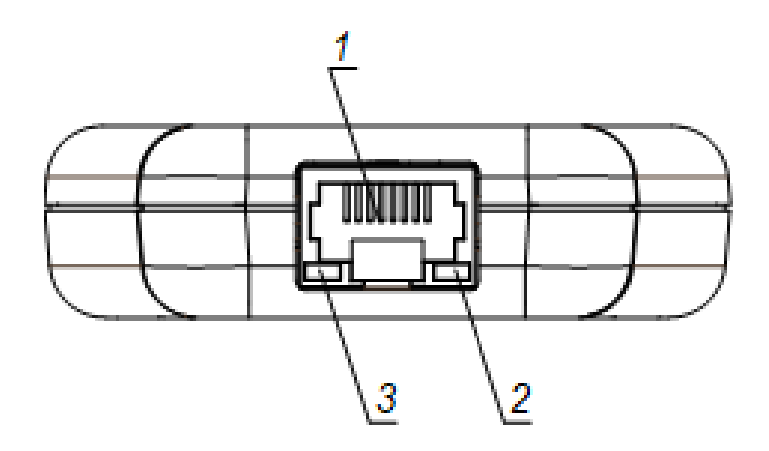

1 — разъем типа 8Р8С (RJ45); 2 — светодиодный индикатор желтого цвета: передача данных из целевого прибора; 3 — светодиодный индикатор зеленого цвета: передача данных в целевой прибор.

б) вид на верхний торец корпуса

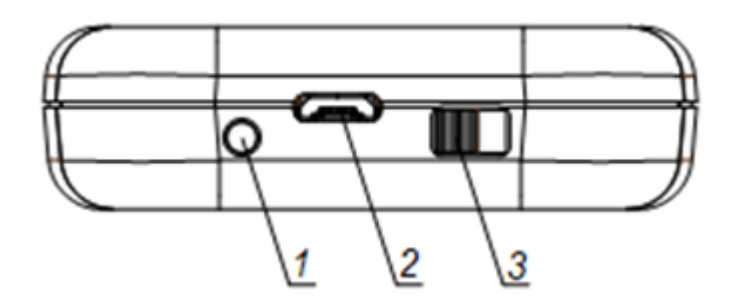

1 – кнопка перехода в режим настройки; 2 – разъем microUSB; 3 – выключатель питания от батареи.

в) вид на нижний торец корпуса

### Рис.А.1. Внешний вид адаптера АСБТ-062.

ШКСД.464415.003

re\_asbt-062\_doc1.1

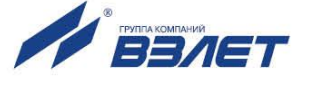